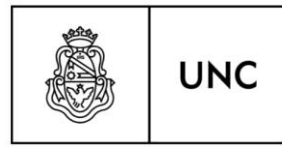

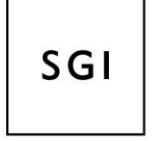

Secretaría de Gestión Institucional

# INTRUCTIVO PARA EL REGISTRO DE GARANTIAS

# **EN EL SISTEMA PILAGA**

# UNIVERSIDAD NACIONAL DE CÓRDOBA

Versión 1.0

Material elaborado por: LIC. CARLA ENSABELLA Secretaría de Gestión Institucional

Noviembre de 2018

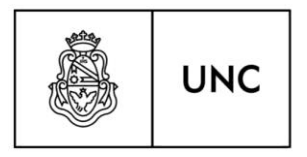

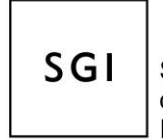

Secretaría de Gestión Institucional

El presente instructivo se realiza con el objetivo de facilitar el registro de las GARANTIAS<sup>1</sup> al usuario del sistema Pilaga.

|              | Р                     | MÓDULO ECONÓMICO, PRESUPUESTARIO,<br>FINANCIERO Y CONTABLE<br>Versión 3.1.5.5                                                                                                    |          |
|--------------|-----------------------|----------------------------------------------------------------------------------------------------|----------|
| AUTENTIFICAC | CIÓN DE USUARIOS      |                                                                                                    |          |
| REMOT        | 0                     |                                                                                                    |          |
|              | Servidor (*)          | Ocomdoc UNC                                                                                                    |          |
| (*) Ca       | mpos que requieren se | r completados obligatoriamente.                                                                                                    |          |
|              |                       |                                                                                                    | Ingresar |
|              |                       |                                                                                                    |          |
|              |                       | and the second second s |          |
|              |                       | <b>N</b> ie <b>N</b>                                                                                                    |          |
|              |                       | IR NOV                                                                                                    |          |

### **INGRESO DE GARANTIAS:**

Para ingresar en el sistema Pilagá garantías, deberá seguir los siguientes pasos:

1-Fondos no presup. > Garantías > Garantías de adjudicación > Garantías de Licitac., Concesiones y otras de adjudicación – Deberá ingresar en esta opción y se despliega la siguiente pantalla:

<sup>&</sup>lt;sup>1</sup> Garantías provenientes de procedimientos de adquisiciones de bienes, servicios y obras.

| U                        | NC<br>Universidad<br>Nacional<br>de Córdoba |           | SGI    | Secretaría<br>de Gestión<br>Institucional |
|--------------------------|---------------------------------------------|-----------|--------|-------------------------------------------|
| Documentos Gestión       | 1                                           |           |        |                                           |
| DOCUMENTO PRINCIPAL      |                                             |           |        |                                           |
| Tipo de Documento (*)    | 95CF - 95- Cobro Fondo de Te 🗸              |           |        |                                           |
| Año (*)                  | 2.018                                       |           |        |                                           |
| (*) Campos que requieren | ser completados obligatoriamente.           |           |        |                                           |
| CONTENEDOR               |                                             |           |        |                                           |
| Tipo de Documento        | 95SC - 95 - SIN CONTENEDC 🗸                 |           |        |                                           |
| Número (*)               | 95EX - 95-EXPEDIENTE                        |           |        |                                           |
| Δño (*)                  | 95SC - 95 - SIN CONTENEDOR                  |           |        |                                           |
| (*) Campos que requieren | ser completados obligatoriamente.           |           |        |                                           |
| DOCUMENTOS ASOCIADOS     |                                             |           |        |                                           |
| Tipo de Documento        |                                             | Número(*) | Año(*) |                                           |
| <u>C</u> ancelar         |                                             |           |        | Guardar                                   |

2-Completar las dos solapas de la pantalla, es decir, "documentos" y "gestión". En Documentos se deberá completar los datos del expediente o contenedor.

En la solapa "Gestión", en el campo "DESCRIPCION" detallar los datos del trámite al que está vinculada la garantía. Y seleccionar el proveedor.

| Oocumentos Gesti       | ión                                                                        |     |
|------------------------|----------------------------------------------------------------------------|-----|
| echa valor (*)         | 11/10/2018                                                                 |     |
| Descripción (*)        | COMPLETAR DATOS DEL<br>TRAMITE AL QUE ESTA<br>VINCULADA LA <u>GARANTIA</u> |     |
| Proveedor (*)          |                                                                            | + I |
| ) Campos que requieren | ser completados obligatoriamente.                                          |     |

#### 3-Y finalmente hacemos click en "GUARDAR" y luego "FINALIZAR"

|             | UNC               | Universic<br>Nacional<br>de Córdo | lad<br>oba                 |                                    | SGI                   | Secretaría<br>de Gestión<br>Institucional |
|-------------|-------------------|-----------------------------------|----------------------------|------------------------------------|-----------------------|-------------------------------------------|
| Comprobante | idos no presup. 🗲 | Garantías <b>&gt;</b> Ga          | arantías de adjudicación ゝ | Garantías de contrato de concesion | nes y otras de adjudi | icación                                   |
| Fecha       |                   | 18                                | /10/2018                   |                                    |                       |                                           |
| Documento   | 95CF :            | 4/2018                            |                            |                                    |                       |                                           |
| Contenedor  | 95EX :            | PRUEBA/2018                       |                            |                                    |                       |                                           |
| Descripción | PRUE              | BA 18/10/2018                     |                            |                                    |                       |                                           |
| Proveedor   | Abrate,           | Liliana del Carme                 | n CUIT - 27-12398696-8     |                                    |                       |                                           |
|             |                   |                                   |                            |                                    |                       | <u>E</u> inalizar                         |

1-Como segundo paso, ingresar a "Fondos no presup. > Garantías > Garantías de adjudicación > Verificación de garantías adj. sin asignación":

Buscamos el trámite que cargamos en el paso anterior y los seleccionamos con la flecha.

| FUTRO                                            | DUDICACIÓN - VENINCACIÓN (JIN ASIONACIÓN)                                                                                                    | >                                         |                                                     |                                |              |                |                  |
|--------------------------------------------------|----------------------------------------------------------------------------------------------------|-------------------------------------------|-----------------------------------------------------|--------------------------------|--------------|----------------|------------------|
|                                                  |                                                                                                    |                                           |                                                     |                                |              |                |                  |
| echa 🕕                                           | Descripción                                                                                                    | UT<br>Proveedor                           | Cont Nro y Año:                                     | Doc ↓↑<br>Num y<br>Año         | ↓1<br>Saldo  | LÎ<br>Asignado | Verificado       |
| 3/10/2018                                        | PRUEBA 18/10/2018 FINAL - Garantías de<br>contrato de concesiones y otras de adjudicación                                                                                                    | -                                         | 95EX: PRUEBA<br>18/10/2018 FINAL / 2018             | 95CF : 5 /<br>2018             | \$ 0,00      | \$ 0,00        | <b>\$ 0, 1</b> 0 |
| LANTÍA DE A                                      | Fondos no presup. > Garantías > Garant                                                                                                    | ías de adjudica<br>))                     | ición → Verificación de ş                           | garantías adj si               | n asignación | n              |                  |
| LANTÍA DE A                                      | Fondos no presup. > Garantías > Garanti<br>ADJUDICACIÓN - VERIFICACIÓN (SIN A SIGNACIÓN<br>gestión Datos de Garantía                                                                          | ías de adjudica                           | ción > Verificación de g                            | garantías adj si               | n asignaciói | n              |                  |
| ANTÍA DE /<br>Datos de<br>Fecha Va<br>Descripci  | Fondos no presup. > Garantías > Garantí   ADJUDICACIÓN - VERIFICACIÓN (SIN ASIGNACIÓN   gestión Datos de Garantía   lor (*) 2018-10-18   ón (*) PRUEBA 18/10/2018 FINAL - avjudicación        | ías de adjudica<br>))<br>- Garantías de d | ción > Verificación de g<br>contrato de concesiones | garantías adj si<br>y otras de | n asignaciói | n              |                  |
| EANTÍA DE A<br>Datos de<br>Fecha Va<br>Descripci | Fondos no presup. > Garantías > Garanti<br>ADJUDICACIÓN - VERIFICACIÓN (SIN ASIGNACIÓN<br>gestión Datos de Garantía<br>lor (*) 2018-10-18<br>ón (*) PRUEBA 18/10/2018 FINAL -<br>avjudicación | ías de adjudica<br>))<br>- Garantías de e | ción > Verificación de e                            | garantías adj si<br>y otras de | n asignaciói | n<br>          |                  |

Vemos que el sistema nos trae (tal como se muestra en la figura con los círculos) los datos cargados en la etapa anterior.

| UNC                                                                                      | , Universidad<br>Nacional<br>de Córdoba                    |                                    |                                                       | SG               | Secretaría<br>de Gestión<br>Institucional |
|------------------------------------------------------------------------------------------|------------------------------------------------------------|------------------------------------|-------------------------------------------------------|------------------|-------------------------------------------|
| 😑 🚑 🗗 🛛 Fondos no presup                                                                 | . > Garantías > Garantías de                               | adjudicación 🔉 🕅                   | /erificación de garantías ad                          | j sin asignación |                                           |
| GARANTÍA DE ADJUDICACIÓN - VER<br>Datos de gestión Datos de<br>VEVOLUCIÓN DE GARANTIRO D | FICACIÓN (SIN ASIGNACIÓN)<br>le Garantía<br>DE GARANTIA NU | MERO DE                            |                                                       | IMP              | ORTE                                      |
|                                                                                          |                                                            | CUMENTO                            | Д                                                     |                  | Д                                         |
| Documento                                                                                | Número                                                     | 1                                  | Fecha Vel vimiento                                    | Importe          |                                           |
| 1 Pagaré                                                                                 | ✓                                                          | 984                                | 19/10/2018 💼                                          |                  | \$ 50.000,00                              |
| GARANTÍA DE DISPONIBILIDAD<br>Importe<br>Importe ingresado                               |                                                            | COMPL<br>EN CAS<br>GARAN<br>DISPON | ETAR SOLAMENTE<br>O DE INGRESAR<br>TIA DE<br>IBILIDAD |                  |                                           |
| <u>C</u> ancelar                                                                         |                                                            |                                    |                                                       |                  | Guardar                                   |

\*En caso de ingresar una garantía física hacer click en el signo "+"

3-Ingresar a: "Fondos no presup. > Garantías > Ingreso de garantías físicas"

Filtramos y seleccionamos con la flecha el trámite con el que deseamos trabajar. Se despliega la siguiente pantalla donde debemos completar ambas solapas: "documentos" y "medios de cobro"

| 🗏 🚑 🗇 🛛 Fondos no pre      | sup. > Garantías > Ingreso de garantía | s físicas |        |
|----------------------------|----------------------------------------|-----------|--------|
| NIGRESO DE GARANTÍAS       |                                        |           |        |
| Documentos Medios          | de cobro                               |           |        |
| DOCUMENTO PRINCIPAL DE     | COBRADO                                |           |        |
| Tipo de Documento (*)      | 95RC - 95-RECIBO                       |           |        |
| Año (*)                    | 2.018                                  |           |        |
| (*) Campos que requieren : | ser completados obligatoriamente.      |           |        |
| DOCUMENTO PRINCIPAL DE     | DEVENGADO                              |           |        |
| Tipo de Documento (*)      | 95RC - 95-RECIBO                       |           |        |
| Año (*)                    | 2.018                                  |           |        |
| (*) Campos que requieren   | ser completados obligatoriamente.      |           |        |
| CONTENEDOR                 |                                        |           |        |
| Tipo de Documento          | 95EX - 95-EXPEDIENTE                   |           |        |
| Número (*)                 | PRUEBA 18/10/2018 FINAL                |           |        |
| Año (*)                    | 2.018                                  |           |        |
| (*) Campos que requieren   | ser completados obligatoriamente.      |           |        |
| DOCUMENTOS ASOCIADOS       |                                        |           |        |
| Tipo de Documento          |                                        | Número(*) | Año(*) |

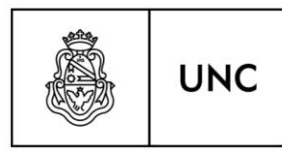

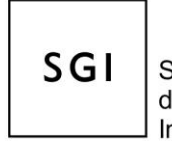

\*\*En el campo "CONTENEDOR - tipo de documento" ESTA LA OPCION DE SELECCIONAR "SIN EXPEDIENTE" y completar el numero ingresando el "1" para avanzar con el resto de las pantallas.

| INGRESO DE GAR | RANTÍAS         |        |              | click para tildar la<br>seleccion | - 11   |
|----------------|-----------------|--------|--------------|-----------------------------------|--------|
| Documentos     | Medios de cobro | D      |              | Second                            | _\$    |
| FÍSICA         |                 |        |              |                                   | Ľ      |
| Documento      |                 | Número | Importe      | Fecha Vencimiento                 | Ingres |
|                | Pagaré v        | 984    | \$ 50.000,00 | 19/10/2018                        |        |

Y finalmente "confirmamos" la operación.

| ECIBO               |                 |                 |                    |                    |                        |        |                              |
|---------------------|-----------------|-----------------|--------------------|--------------------|------------------------|--------|------------------------------|
| Documento Principal | 95CF 5 / 2018   |                 |                    |                    |                        |        |                              |
| Fecha original      | 2018            |                 |                    |                    |                        |        |                              |
| OCUMENTOS           |                 |                 |                    |                    |                        |        |                              |
| Documento           | 95RC : 14 / 201 | 8               |                    |                    |                        |        |                              |
| Contenedor          | 95EX: PRUEBA    | 18/10/2018 Fil  | NAL/ 2018          |                    |                        |        |                              |
| Concepto            | PRUEBA 18/10    | /2018 FINAL - ( | Garantías de contr | ato de concesiones | y otras de adjudicació | ón     |                              |
| Recibí de:          | ABDEL MASIH     | ROSA NORA A     | BDEL CUIT - 27     | -05880335-4        |                        |        |                              |
| la cantidad de      | cincuenta mil c | on 00/100       |                    |                    |                        |        |                              |
| en concepto de      | PRUEBA 18/10    | /2018 FINAL - ( | Garantías de contr | ato de concesiones | y otras de adjudicació | ón     |                              |
| Son                 | \$50000.00      |                 |                    |                    |                        |        |                              |
| Comprobante Origen  | 95CF 5 / 2018   |                 |                    |                    |                        |        |                              |
| Contenedor          | 95EX PRUEBA     | 18/10/2018 FIN  | JAL 2018           |                    |                        |        |                              |
| Tipo de Garantía    | Garantía de Adj | udicación       |                    |                    |                        |        |                              |
| Fecha               | 2018-10-18      |                 |                    |                    |                        |        |                              |
| ALORES ENTREGADOS   |                 |                 |                    |                    |                        |        |                              |
| Medio de pago       | Número          | Banco           | Cuenta             | Fecha              | Beneficiario           | Moneda | Importe                      |
| Pagaré              | 98              | 4 -             |                    | - 19/10/2018       | -                      |        | - \$ 50.000,0<br>\$ 50.000,0 |

Finalizar

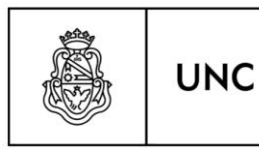

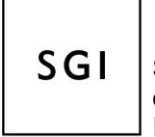

En resumen, estos 3 pasos que se detallaron: 1) "Garantías de contrato de concesiones y otras de adjudicación"; 2) "Verificación de garantías adj sin asignación" y 3) "Ingreso de garantías físicas" o "Ingreso de garantías de disponibilidad" (según corresponda); son las etapas que deben completarse para incorporar en el sistema las garantías recibidas.

#### EGRESO DE GARANTIAS:

Al momento en que debemos devolver las garantías al proveedor por haberse cumplimentado con las condiciones o requisitos de la operación que estos documentos respaldaban, se deberá:

1-Ingresar a: "Fondos no presup. > Garantías > Garantías de adjudicación > Orden de egreso de adj – alta"

Seleccionamos con el tilde el trámite que vamos a egresar.

| Datos de gestión Dato | os de Garantía                                                                                         |  |
|-----------------------|----------------------------------------------------------------------------------------------------|--|
| TOS GESTIÓN           |                                                                                                    |  |
| Fecha valor           | 18/10/2018                                                                                             |  |
| Descripción           | PRUEBA 18/10/2018 FINAL -<br>Garantías de contrato de<br>concesiones y otras de<br>adjudicación<br>.ii |  |
| Fecha de apertura     | 18/10/2018                                                                                             |  |
| Fecha de vencimiento  | 18/10/2018                                                                                             |  |

|                                    | C Unive<br>Nacie<br>de C | ersidad<br>onal<br>órdoba |                   |                                | so      | Secre<br>de Ge<br>Institu | etaría<br>estión<br>ıcional |
|------------------------------------|--------------------------|---------------------------|-------------------|--------------------------------|---------|---------------------------|-----------------------------|
| E 🗲 🗗 Fondos I<br>Datos de gestión | 10 presup. > Gai         | rantías > Garantías o     | de adjudicación ゝ | Orden de egreso de ad          | - alta  |                           |                             |
| ▼ EVOLUCIÓN DE GAI                 | RANTÍA                   |                           |                   | hacer clik p                   | ara     | ->                        | $\bigcap$                   |
| Documento                          |                          | Número                    |                   | seleccion<br>Fecha Vencimiento | Importe |                           | Egres                       |
|                                    |                          |                           |                   |                                |         |                           |                             |
|                                    | Pagaré ∨                 |                           | 984               | 19/10/2018                     |         | \$ 50.000,00              |                             |

Hacemos click en el casillero para seleccionar y guardamos. Con esto finalizamos la gestión de garantías.

### MODIFICACIÓN DE GARANTIAS INGRESADAS:

En caso de ser necesaria la modificación de datos en la garantía ingresada, en cada una de las etapas que conlleva el registro está disponible la opción de "rectificar" que permite modificar o anular un registro.

| > | Fondos no presup. > Garantias > Garantias de oferta                       |      |        |
|---|---------------------------------------------------------------------------|------|--------|
|   | Garantías de contrato de concesiones y otras de oferta                    |      |        |
|   | Garantías de contrato de concesiones y otras de oferta -<br>rectificación |      | ELECCI |
|   | Asignación de garantías of - alta                                         | - 36 | LECCI  |
|   | Asignacion de garantías of - rectificacion                                |      |        |
|   | Verificación de garantias ot - alta                                       |      |        |
|   | Verificación de garantías of - rectificación                              |      |        |
|   | Verificación de garantías of sin asignación                               |      |        |
|   | Ordenar egreso de of - alta                                               |      |        |
|   | Ordenar egreso de of - rectificación                                      |      |        |
|   |                                                                           |      |        |
|   |                                                                           |      |        |

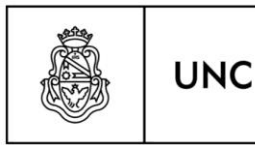

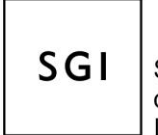

Por ejemplo, se quiere modificar en la etapa "verificación de garantías" el documento de garantía, ya que se cargó erróneamente un pagare y correspondía una póliza. Para ello ingresamos en la opción "verificación de garantías of – rectificación" y hacemos la corrección.

#### CONSULTAS:

Para efectuar consultas de los datos ingresados, existen diferentes alternativas para listar de acuerdo a la necesidad de información, es decir, si queremos saber las garantías en poder de la Universidad (ya sea de oferta, de adjudicación, tipos de garantías, etc.) utilizamos el listado "Fondos no presup. Garantías Consultas y listados Arqueo de valores en garantía".

Si en cambio queremos consultar los movimientos de una garantía, ya que por ejemplo estamos en duda si se entregó, utilizamos el listado "Fondos no presup. Garantías Consultas y listados Movimientos de garantías".

Y si queremos reimprimir el comprobante de ingreso o egreso de una garantía usamos el listado "Fondos no presup. Garantías Consultas y listados Reimpresión de comprobantes de garantías.

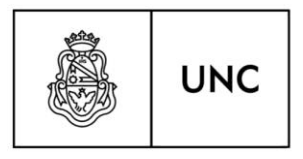

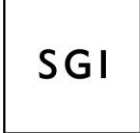

Secretaría de Gestión Institucional

# SECRETARÍA DE GESTIÓN INSTITUCIONAL

## UNIVERSIDAD NACIONAL DE CÓRDOBA